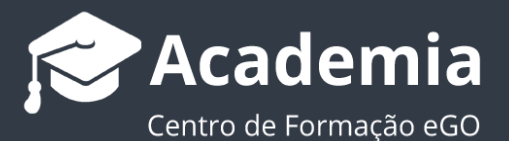

## Como introduzir a assinatura digital num contrato?

O utilizador do eGO tem a possibilidade de adicionar ao contrato do imóvel a assinatura digital dos respetivos outorgantes.

Para isso deverá realizar os seguintes passos:

 Aceda ao separador 'Oportunidades' e escolha a oportunidade para a qual pretende criar um contrato com assinatura digital;

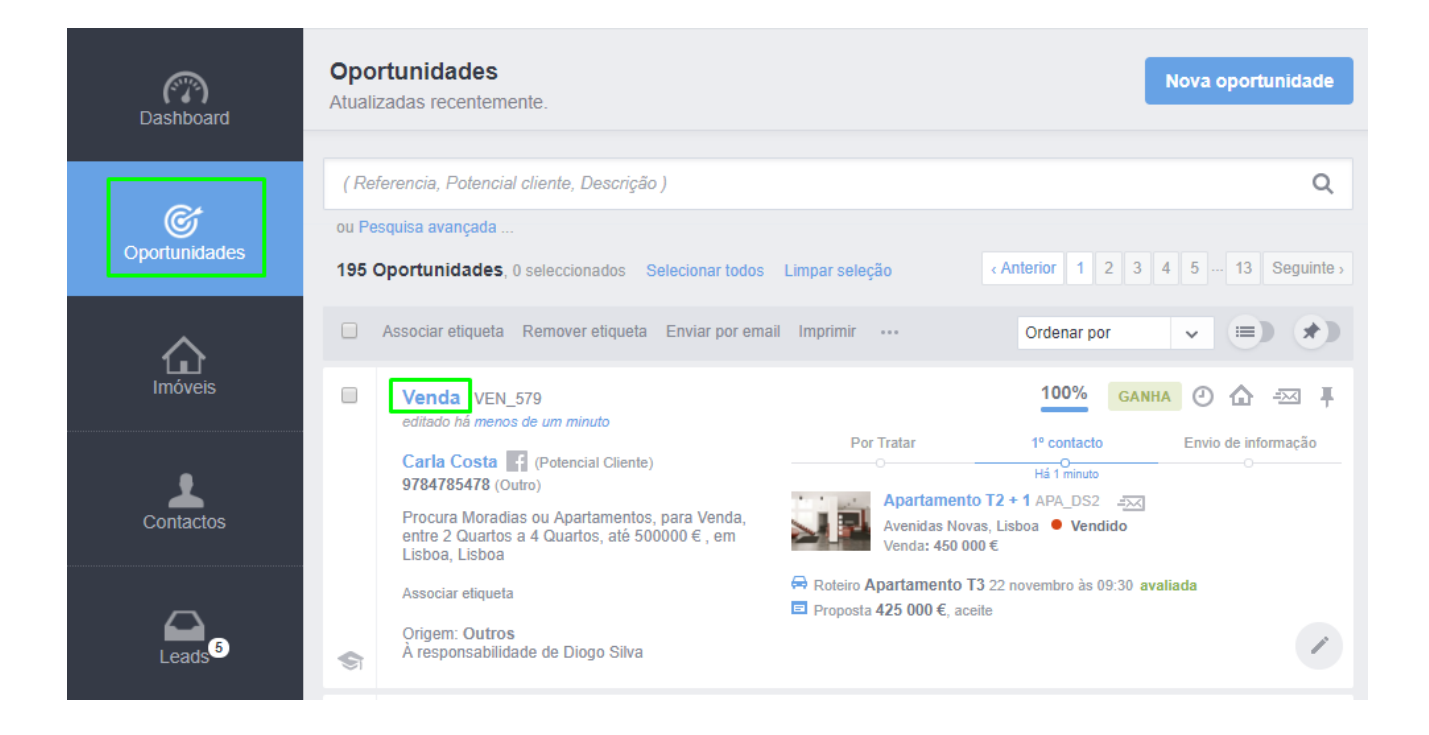

2. Dentro da oportunidade deve escolher o botão de ação rápida e a opção
 'Criar contrato';

| Dashboard                                                 | Venda, VEN_579<br>À responsabilidade de Diogo Silva<br>Data de escritura / celebração sexta-feira, 07 dezembro 2018<br>Ganha por 450 000 €                                                                                        | 100% GANHA PERDIDA                                                                                                    | ALTA BAIXA =                                                                      |
|-----------------------------------------------------------|----------------------------------------------------------------------------------------------------|----------------------------------------------------------------------------------------------------|-----------------------------------------------------------------------------------|
| ©<br>Oportunidades                                        | Carla Costa Cliente<br>9784785478 (Outro) POR TRATAR 1° CONTA<br>100% 40%<br>————————————————————————————————————                                                                                                    | CTO ENVIO DE INFOR VISITA PROPOSTA                                                                                                    | Enviar por email<br>Código de partilha<br>Simulador de crédito<br>Enviar mensagem |
| Imóveis                                                   | CHAT EXTERNO                                                                                                    |                                                                                                    | Fundir esta oportunidade<br>Gestão de Chat Externo                                |
| Contactos                                                 | QUE IMÓVEL PROCURA (PREFERÈNCIA)     ✓ Editar Preferència       Procura Moradias ou Apartamentos, para Venda, entre 2 Quartos a 4 Quartos, até       500000 €, em Lisboa. Lisboa                                                  | IMÓVEL ELEITO<br>Apartamento T2 + 1 APA_DS2 →<br>Avenidas Novas, Lisboa • Vendido<br>Vendia 450 000 €<br>Area útil Área bruta Área terrer | Criar contrato                                                                    |
| Leads <sup>5</sup>                                        | CRUZADOS   ASSOCIADOS   APRESENTADOS / ENVIADOS POR EMAIL       Genir imóveis         Image: Apartamento T3 APA_195       Image: Apartamento T3 APA_195         Image: Apartamento T3 APA_195       Image: Apartamento T3 APA_195 | PROPOSTA   ANEXOS                                                                                                    | rio de proposta  💼 Apagar                                                         |
| <ul> <li>✓ Tarefas</li> <li>➡ Gestão processos</li> </ul> | Flat T2 + 1 PIS_340       조조         Laranjeiras, São Domingos de Benfica         Image: Apartamento T3 APA_334-ds         Avenidas Novas, Lisboa                                                                                 | Carla Costa (Potencial cliente) fez proposta de 425 000 €<br>19 dez 2018<br>→ Notificar                                                   | ACEITE                                                                            |

## **3.** Selecione um dos contratos modelo do eGO Real Estate;

| colher contrato                    |                       |   |
|------------------------------------|-----------------------|---|
|                                    |                       |   |
| O CPCV                             | 🚡 Apagar 📩 Descarrega | r |
| Contrato de Arrendamento           | 🛃 Descarrega          | r |
| ○ Contrato Mediação Aderentes      | 🛃 Descarrega          | r |
| 🔾 Contrato Mediação Não Aderentes  | 🛃 Descarrega          | r |
| Contrato Mediação Vários Clientes  | 🛃 Descarrega          | r |
| CPCV com Procurador                | 🛃 Descarrega          | r |
| CPCV Vários Clientes               | 🛃 Descarrega          | r |
| CPCV Vários Prop e Vários Clientes | 🛃 Descarrega          | r |
| © CPCV                             | 🛃 Descarrega          | r |
| L Upload modelo                    |                       |   |
|                                    | Cancelar              |   |

4. Clique em 'Seguinte';

| colher contrato                    |                       |    |
|------------------------------------|-----------------------|----|
|                                    |                       |    |
| ОСРСИ                              | 🚡 Apagar 📩 Descarrega | ar |
| Contrato de Arrendamento           | 🛃 Descarrega          | ar |
| Contrato Mediação Aderentes        | 🛃 Descarrega          | ar |
| Contrato Mediação Não Aderentes    | 🛃 Descarrega          | ar |
| Contrato Mediação Vários Clientes  | 🛃 Descarrega          | ar |
| CPCV com Procurador                | 🛃 Descarrega          | ar |
| CPCV Vários Clientes               | 🛃 Descarrega          | ar |
| CPCV Vários Prop e Vários Clientes | 📩 Descarrega          | ar |
| ● CPCV                             | 📩 Descarrega          | ar |
| Lipload modele                     |                       |    |
|                                    |                       |    |
|                                    |                       |    |

5. Selecione o 'proprietário', o 'potencial cliente' e o 'imóvel' para o qual irá fazer

contrato caso não esteja pré-definido pela informação vinda da oportunidade;

| IMOVEL PROCORA (PREFERENCIA)               |   | Euitar Preferencia | IMOVEL ELEITO     |          |
|--------------------------------------------|---|--------------------|-------------------|----------|
| Criar contrato Ver tutorial                |   |                    |                   |          |
| PROPRIETÁRIO 1                             |   | 1                  |                   |          |
| Carla Costa                                | ~ | Seleccione outro   |                   |          |
|                                            |   | -                  |                   |          |
| POTENCIAL CLIENTE 1                        |   |                    |                   |          |
| Nilton Santos                              | ~ | Seleccione outro   |                   |          |
| IMÓVEL 0<br>Apartamento, APA_DS2           | ~ | Seleccione outro   |                   |          |
| 🔗 Adicionar Assinatura - Proprietário 1    |   |                    |                   |          |
| Adicionar Assinatura - Potencial Cliente 1 |   |                    |                   |          |
| Personalizar contrato                      |   |                    |                   |          |
|                                            |   |                    |                   |          |
|                                            |   |                    | Cancelar Anterior | Seguinte |
|                                            |   |                    |                   |          |

6. Poderá adicionar a assinatura digital do proprietário e do potencial cliente;

| PROPRIETÁRIO 1                                                                                                    |   |                  |  |
|----------------------------------------------------------------------------------------------------|---|------------------|--|
| Carla Costa                                                                                                    | ~ | Seleccione outro |  |
| POTENCIAL CLIENTE 1                                                                                                    |   |                  |  |
| Nilton Santos                                                                                                    | ~ | Seleccione outro |  |
| Apartamento, APA_DS2                                                                                                    | ~ | Seleccione outro |  |
| Apartamento, APA_DS2                                                                                                    | ~ | Seleccione outro |  |
| Apartamento, APA_DS2<br><i>A</i> dicionar Assinatura - Proprietário 1                                                           | ~ | Seleccione outro |  |
| Apartamento, APA_DS2<br>Adicionar Assinatura - Proprietário 1<br>Adicionar Assinatura - Potencial Cliente 1                     | ~ | Seleccione outro |  |
| Apartamento, APA_DS2   Adicionar Assinatura - Proprietário 1  Adicionar Assinatura - Potencial Cliente 1  Personalizar contrato | ~ | Seleccione outro |  |
| Apartamento, APA_DS2   Adicionar Assinatura - Proprietário 1  Adicionar Assinatura - Potencial Cliente 1  Personalizar contrato |   | Seleccione outro |  |

7. Utilize o espaço em branco para escrever a assinatura digital;

|                    |          |        | 112 m <sup>2</sup> | 130 n |
|--------------------|----------|--------|--------------------|-------|
| Assinatura         |          |        |                    |       |
|                    | $\frown$ |        |                    |       |
| $\bigcap$          |          | •      |                    |       |
| $\left[ J \right]$ | MVC      |        |                    |       |
|                    |          | $\sim$ |                    |       |
|                    |          |        |                    |       |
| -                  |          |        |                    |       |
|                    |          |        |                    |       |
| + Carregar imagem  | Cancelar | Limpar | Guardar            |       |
|                    |          |        |                    |       |
|                    |          |        |                    |       |

8. Também terá opção de carregar uma imagem com a sua assinatura para este campo;

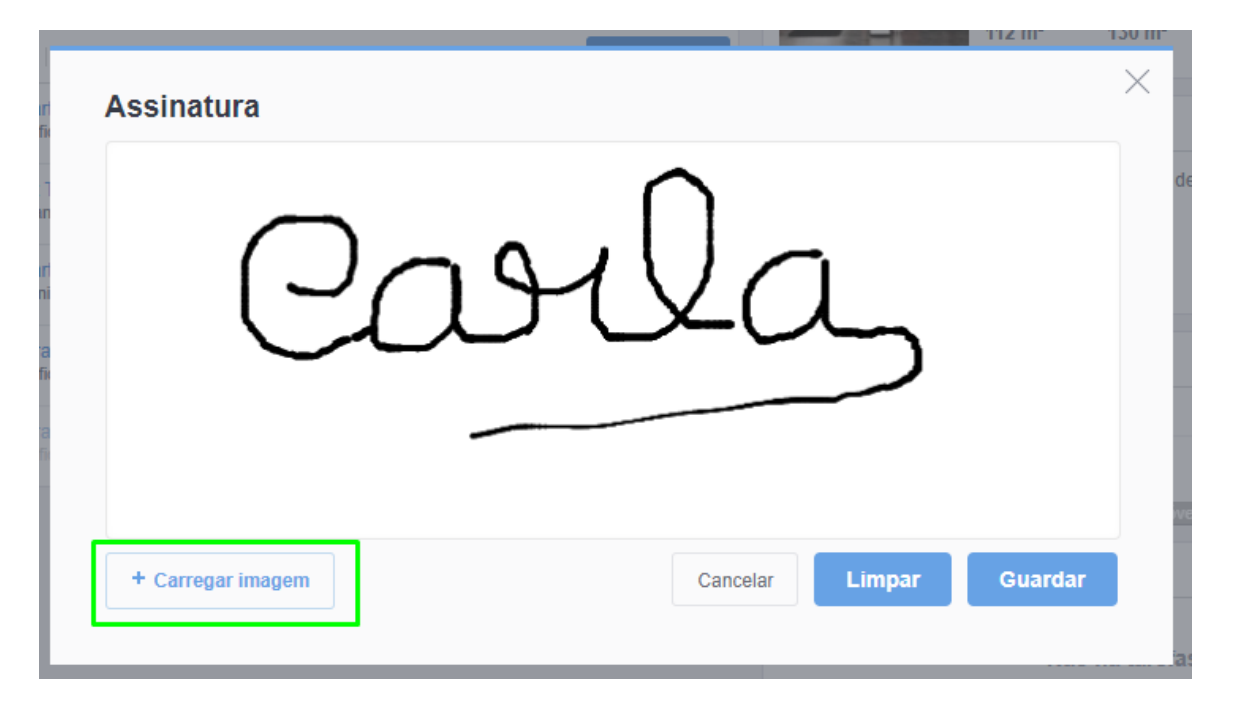

9. Caso queira refazer a assinatura clique em 'Limpar' e quando terminar clique em 'Guardar';

| Assinatura                                | × | l  |
|-------------------------------------------|---|----|
| Carla                                     |   | de |
| + Carregar imagem Cancelar Limpar Guardar |   | as |

10. Adicione observações caso ache relevante e clique em 'Concluir';

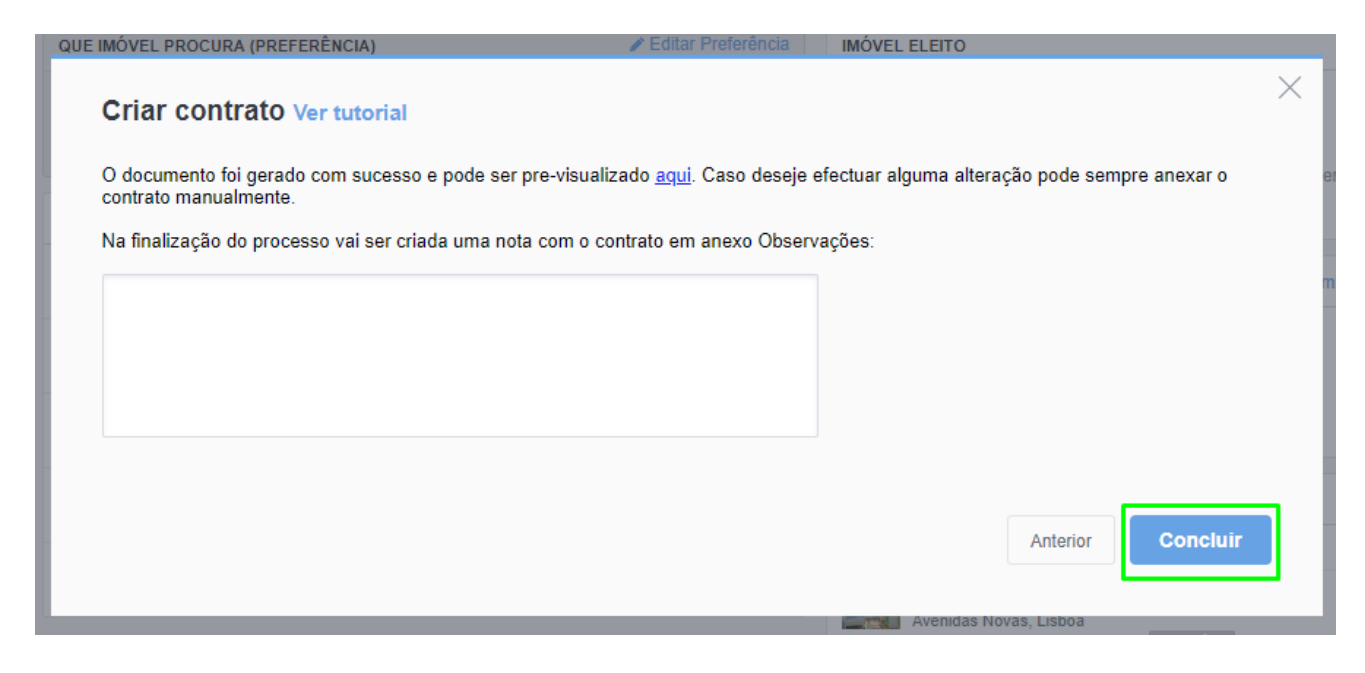

11. O contrato ficará disponível na secção de 'Notas' dentro na ficha da oportunidade;

| Venda, VEN_579<br>À responsabilidade de Diogo Silva<br>Data de escritura / celetração sexta-feira, 07 dezembro 2018<br>Ganha por 450 000 €                                             |                                                             |                                                   | 100% GANHA P                                                                                                    | ERDIDA ALTA BAIX                | A                                                                             |
|----------------------------------------------------------------------------------------------------|-------------------------------------------------------------|---------------------------------------------------|----------------------------------------------------------------------------------------------------|---------------------------------|-------------------------------------------------------------------------------|
| Carla Costa Cliente<br>9784785478 (Outro)                                                                                                    | POR TRATAR 1º CONTA<br>100% 40%<br>C Definition<br>Há 1 min | ACTO ENVIO DE INFOR                               | VISITA PROPOST                                                                                                    | TA                              | ¢<br>>                                                                        |
| CHAT EXTERNO                                                                                                    |                                                             |                                                   |                                                                                                    | + Criar ac                      | esso externo                                                                  |
| QUE IMÓVEL PROCURA (PREFERÊNCIA)                                                                                                    | Editar Preferência                                          | IMÓVEL ELEITO                                     |                                                                                                    |                                 | × Remover                                                                     |
| Procura <u>Moradias</u> ou <u>Apartamentos</u> , para <u>Venda</u> , entre <u>2 Quarto</u><br>500000 €, em <u>Lisboa</u><br><u>CRUZADOS</u> : ASSOCIADOS : APRESENTADOS / ENVIADOS POR | s a <u>4 Quartos</u> , até<br>EMAIL Gerir imôveis           | Apar<br>Aven<br>Vend<br>Årea<br>112 m             | tamento T2 + 1 APA_DS3<br>Idas Novas, Lisboa ● V<br>a: 450 000 €<br>útil Área bruta<br>n <sup>2</sup> 130 m <sup>2</sup> | 2 and<br>endido<br>Área terreno |                                                                               |
| Apartamento T3 APA_195 =<br>Benfica, Lisboa                                                                                                    |                                                             | PROPOSTA ANEXOS                                   |                                                                                                    | Formulário de proposta          | 🚡 Apagar                                                                      |
| Fial T2 + 1 PIS_340 – ﷺ<br>Laranjeiras, São Domingos de Benfica                                                                                                    |                                                             | Carla Costa (Potencial clie     19 dez 2018       | nte) fez proposta de 425                                                                                                 | 000€                            | ACEITE                                                                        |
| Apartamento T3 APA_334-ds – 🖂<br>Avenidas Novas, Lisboa                                                                                                    |                                                             | - Notificar                                       |                                                                                                    |                                 |                                                                               |
| Moradia T3 CAS_174 (2) =                                                                                                    |                                                             | VISITAS                                           |                                                                                                    | 🛱 Marcar rote                   | iro de visita                                                                 |
| Moradia T3 CAS_175 +21 Imóveis Ver todos                                                                                                    |                                                             | Apartamento T3 AF           Avenidas Novas, Lisbo | bro às 09:30<br>A_334-ds =====<br>a<br>+ 1 Imóvel                                                                        | Alterar                         | <ul> <li><b>a</b> Apagar</li> <li>Avaliada</li> <li>✔ Ficha visita</li> </ul> |
|                                                                                                    |                                                             | TAREFAS RECENTES                                  |                                                                                                    | +                               | Nova tarefa                                                                   |
|                                                                                                    |                                                             |                                                   | Não há tarefas rec                                                                                                    | entes.                          |                                                                               |
|                                                                                                    |                                                             |                                                   |                                                                                                    |                                 |                                                                               |
| Criar nota                                                                                                    |                                                             |                                                   |                                                                                                    | CRIAR NOTA Me                   | nos opções                                                                    |
| Escolha o tipo de nota 🗸 👻 🔗 Adicionar ficheiro                                                                                                    | Nova tarefa                                                 |                                                   | Q Pesquisar Not                                                                                                    | tas 🕧 Todas as Nota             | s Logs                                                                        |
| @ CPCV                                                                                                    |                                                             |                                                   |                                                                                                    |                                 | =                                                                             |
|                                                                                                    |                                                             |                                                   |                                                                                                    | 19 dezembro 2018, 18:01, Sofi   | a Moura 💿                                                                     |
|                                                                                                    |                                                             |                                                   |                                                                                                    |                                 | _                                                                             |

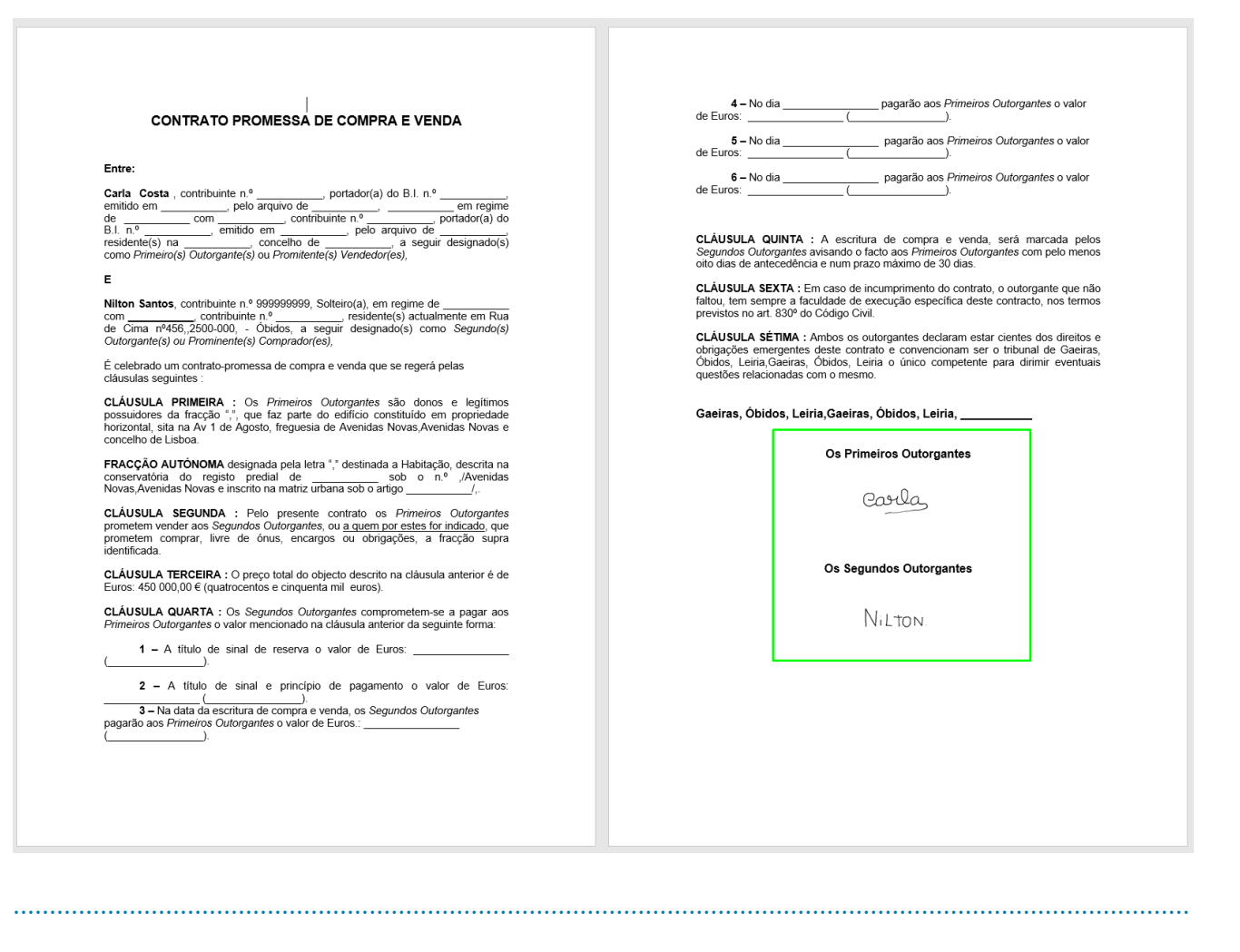

Saiba mais em: http://academia.egorealestate.com

Questões: <a href="mailto:support@egorealestate.com">support@egorealestate.com</a>